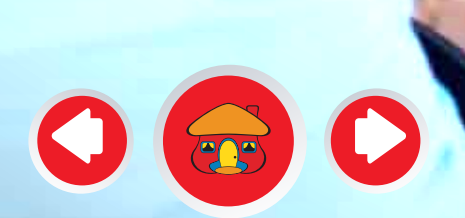

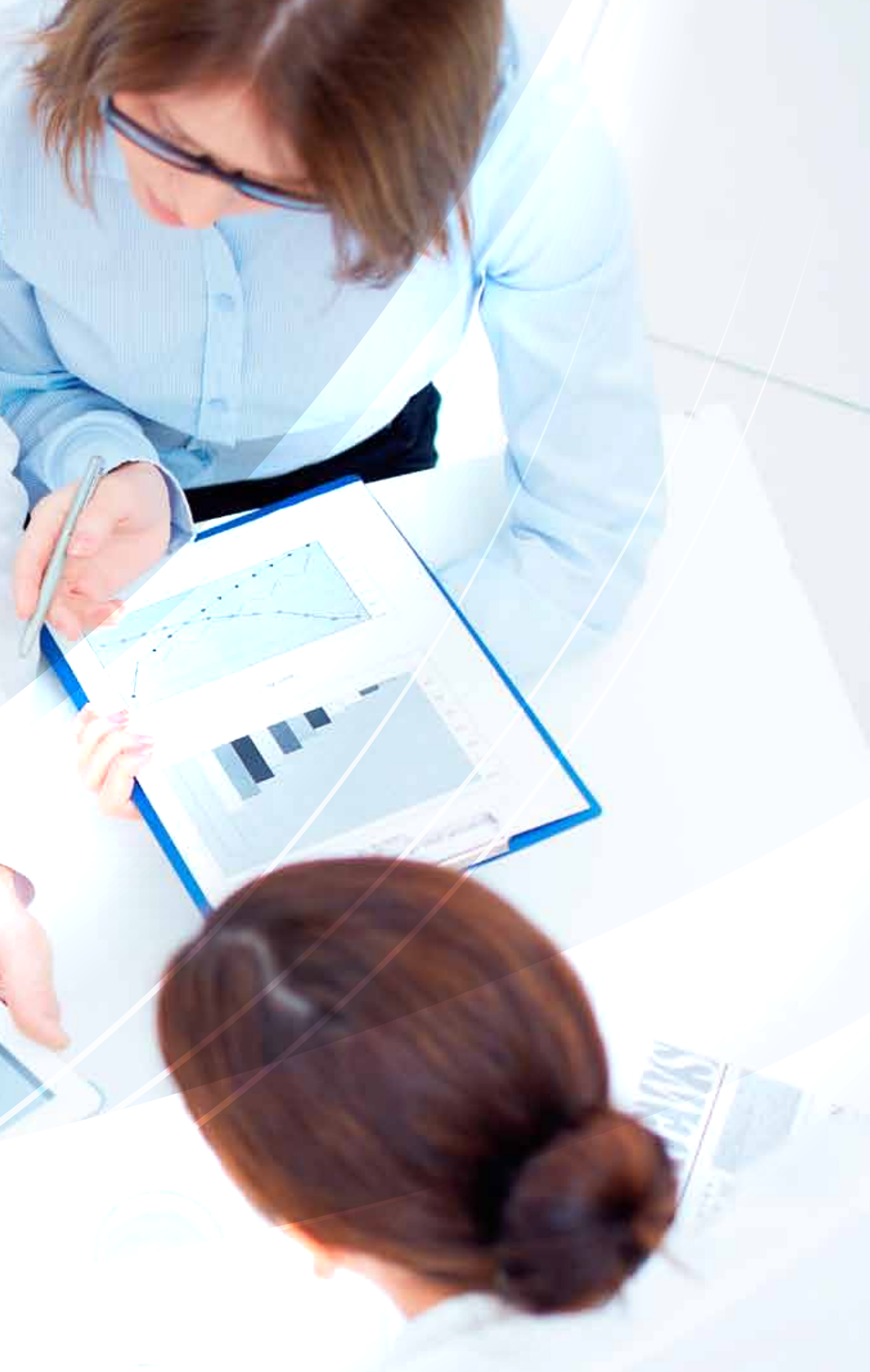

El oferente o proveedor puede modificar o actualizar su información cuando lo crea necesario o cada vez que pierda vigencia la documentación. Es responsabilidad del oferente o proveedor mantener actualizada la información de su perfil, así como la de los usuarios que tienen acceso a ARIBA para interactuar en los diferentes eventos (RFI, RFP, Subastas, Tareas o Encuestas).

Ingrese con su usuario y clave a la página principal de ARIBA https://Davivienda.supplier.ariba.com si usted tiene el perfil de actualización del registro (asignado por el administrador principal del la plataforma Representante Legal) y elija "Ir a Perfil de la empresa".

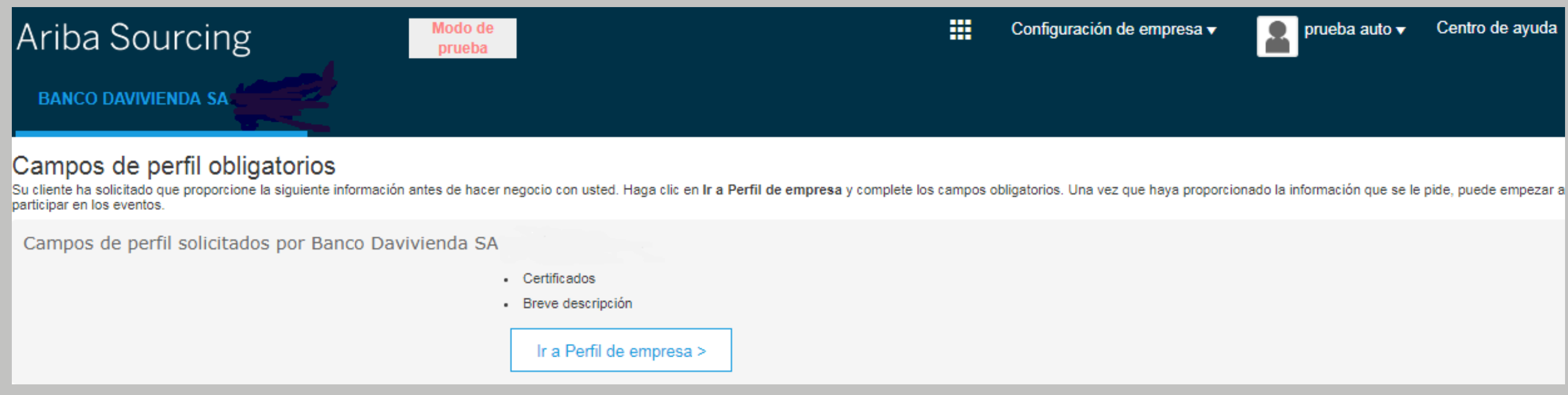

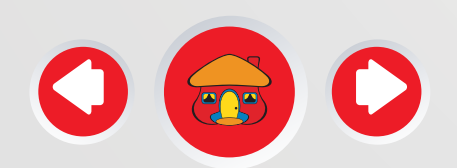

Dar click en la opción Ver campos solicitados por el cliente.

| Ariba S          | Sourcing         | Mod<br>pru    | o de<br>eba |                           |                              | E Configuración de emp    | presa 🔻 prueba auto | Centro de ayuda 🏻 📎                              | iai si |
|------------------|------------------|---------------|-------------|---------------------------|------------------------------|---------------------------|---------------------|--------------------------------------------------|--------|
| Perfil de la     | empresa          |               |             |                           |                              |                           | Gu                  | ardar Cerrar                                     |        |
| Básico (4)       | Negocios (2)     | Marketing (3) | Contactos   | Certificados (1)          | Solicitado<br>por<br>cliente | Documentos<br>adicionales | Banco D<br>Informac | avivienda SA - TEST<br>ción de perfil solicitada |        |
| * Indica un camp | oo obligatorio   |               |             |                           |                              |                           | 🔶 Ce<br>🗣 Brev      | ertificados<br>ve descripción                    |        |
| Lista de cliente | s de sourcing    |               |             |                           |                              |                           | Nivel               | de acabado del Perfil                            |        |
| Cliente          |                  |               | Informa     | ación de perfil solicitad | a por cliente                |                           | públic              | :0                                               |        |
| Banco Daviv      | vienda SA - TEST |               | Incomp      | oleto                     |                              |                           | 15%                 |                                                  |        |

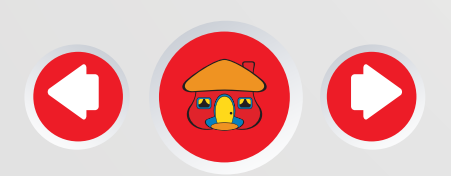

El registro le informará la ultima fecha en la cual actualizo su formulario de registro Banco Davivienda S.A.

#### Banco Davivienda SA

#### - Perfil solicitado

\* Indica un campo obligatorio

Su cliente ha solicitado de forma específica que complete la siguiente información de perfil. Una vez que haya completado la información de perfil solicitada, haga clic en Enviar. Puede hacer clic en Guardar como borrador para guardar cualquier valor que haya podido editar sin enviar los cambios a su cliente.

#### Estado: Enviado el aribasystem a las 11/04/2018 21:07

Guardar como borra

Los cambios que ha realizado a continuación, pueden estar sujetos a aprobación antes de que se acepte

#### Pregunta

Términos y Condiciones Registro de los Oferentes Davivienda

El diligenciamiento de la siguiente información no implica obligatoriedad del Grupo Bolívar, Daviv aceptar al solicitante como proveedor y/o contratista.

1.1 Acepta términos y condiciones de Registro de Información Davivienda según archivo adjunto en el link 'referencias' 🗟 Referencias-

1.2 ¿Dentro del Banco Davivienda y sus Filiales, usted tiene relación con empleados como cóny permanentes o parientes dentro del segundo grado de consanguinidad, segundo grado de afinida

No Respuesta

2 Información General

| ado         | r               |                  | Envi   | ar |   |
|-------------|-----------------|------------------|--------|----|---|
| n.          |                 |                  |        |    |   |
|             |                 |                  |        |    |   |
| vien        | da y s          | us Filia         | les de |    | • |
| *           | Sí              |                  |        | ~  |   |
| uge<br>Id o | s, con<br>único | npañer<br>civil? | os     |    |   |
|             |                 |                  |        |    |   |
|             |                 |                  |        |    |   |

Identifique con el símbolo ! los documentos o información vencida, "actualice el archivo" y cambie las fechas de vigencia. Así como los documentos que El Banco le solicite puntualmente actualizar.

| Su cliente ha solicitado de forma específica que complete la siguiente información de perfil. Una vez que haya completado la de perfil solicitada, haga clic en Enviar. Puede hacer clic en Guardar como borrador para guardar cualquier valor que haya sin enviar los cambios a su cliente. | a información<br>podido editar |
|----------------------------------------------------------------------------------------------------|--------------------------------|
| Estado: Enviado el aribasystem a las 11/04/2018 21:07 Guardar como borrador                                                                                                    | Enviar                         |
| Los cambios que ha realizado a continuación, pueden estar sujetos a aprobación antes de que se acepten.                                                                                                    |                                |
| Description                                                                                                    |                                |
| Pregunta                                                                                                    |                                |
| 2.3 Tipo Identificación NIT - NIT V                                                                                                    | *                              |
| 2.4 Número de Identificación * 860000000                                                                                                    |                                |
| 2.5 Digito de Verficación * 0                                                                                                    | - 1                            |
| 2.7 Razón Social o Nombre de la empresa * LUCKY PETS                                                                                                    |                                |
| 2.8 RUT o Resolución para Entes * 🔂 Documento de Prueba.pdf - Actualizar archivo Elimina<br>Gubernamentales                                                                                                    | r archivo                      |
| * 🛃 Documento de Prueba.pdf - Actualizar archivo Elimina                                                                                                    | r archivo                      |
| este simbolo requiere actualización                                                                                                    |                                |
| 2.10 Cámara de Comercio o Acta de                                                                                                    |                                |
| Nombramiento para Entes Gubernamentales * Fecha de expiración: vie, 13 abr, 2018                                                                                                    |                                |

| egunta                                     |                                                                                                    |
|--------------------------------------------|----------------------------------------------------------------------------------------------------|
| 2.3                                        | lipo Identificación NII - NII V                                                                                                    |
| 2.4                                        | Número de Identificación * 860000000                                                                                                    |
| 2.5                                        | Digito de Verficación * 0                                                                                                    |
| 2.7                                        | Razón Social o Nombre de la empresa * LUCKY PETS                                                                                                    |
| 2.8<br>Gub                                 | RUT o Resolución para Entes * 🛃 Documento de Prueba.pdf - Actualizar archivo Eliminar archivo pernamentales                                                                                                    |
|                                            | * 🔁 Documento de Prueba.pdf - Actualizar archivo Eliminar archiv                                                                                                    |
| 2.10                                       | ) Cámara de Comercio o Acta de * Fecha de entrada en vigor: mié, 11 abr, 2018                                                                                                    |
| Non                                        | * Fecha de expiración: vie, 13 abr, 2018                                                                                                    |
| 2.12                                       | 2 ¿Ha sido Proveedor de alguna empresa del Grupo Bolívar? * Sí 🗸                                                                                                    |
| 2.13                                       | 3 País de Ubicación Casa Matriz * Colombia 🗸                                                                                                    |
|                                            |                                                                                                    |
|                                            |                                                                                                    |
|                                            |                                                                                                    |
| os cambios                                 | s que ha realizado a continuación, pueden estar sujetos a aprobación antes de que se acepten.                                                                                                    |
| os cambios                                 | s que ha realizado a continuación, pueden estar sujetos a aprobación antes de que se acepten.                                                                                                    |
| os cambios<br>∍gunta                       | s que ha realizado a continuación, pueden estar sujetos a aprobación antes de que se acepten.                                                                                                    |
| os cambios<br>∍gunta                       | s que ha realizado a continuación, pueden estar sujetos a aprobación antes de que se acepten.  * Fecha de expiración: jue, 31 ene, 2019                                                                                                    |
| os cambios<br>∍gunta                       | s que ha realizado a continuación, pueden estar sujetos a aprobación antes de que se acepten.  * Fecha de expiración: jue, 31 ene, 2019 * C+ Documento de Prueba.pdf - Actualizar archivo Eliminar archivo                                                                                                    |
| os cambios<br>egunta<br>6.3                | s que ha realizado a continuación, pueden estar sujetos a aprobación antes de que se acepten.   * Fecha de expiración: jue, 31 ene, 2019  * C Documento de Prueba.pdf - Actualizar archivo Eliminar archivo  * Fecha de entrada en vigor: dom, 1 abr, 2018                                                                                                    |
| os cambios<br>egunta<br>6.3                | <ul> <li>s que ha realizado a continuación, pueden estar sujetos a aprobación antes de que se acepten.</li> <li>* Fecha de expiración: jue, 31 ene, 2019</li> <li>* C Documento de Prueba.pdf - Actualizar archivo Eliminar archivo</li> <li>* Fecha de entrada en vigor: dom, 1 abr, 2018</li> <li>* Fecha de expiración: jue, 12 abr, 2018</li> </ul>                                                                                                 |
| os cambios<br>egunta<br>6.3<br>6.4<br>deta | <ul> <li>s que ha realizado a continuación, pueden estar sujetos a aprobación antes de que se acepten.</li> <li>* Fecha de expiración: jue, 31 ene, 2019</li> <li>* Documento de Prueba.pdf - Actualizar archivo Eliminar archivo</li> <li>* Fecha de entrada en vigor: dom, 1 abr, 2018</li> <li>* Fecha de expiración: jue, 12 abr, 2018</li> <li>¿Tiene alguna Certificación de Sistemas de Gestión? (Si marca sí, haga un click en * No </li> </ul> |

| Pregunt  | a                                                                     |                                             |
|----------|-----------------------------------------------------------------------|---------------------------------------------|
|          | <ul> <li>* Fecha de expiración:</li> </ul>                            | jue, 31 ene, 2019 💼 🗸                       |
| _        |                                                                       | * 🔁 Documento de Prueba.pdf - Actualizar a  |
| <u>!</u> | 6.3 Informe del Revisor Fiscal y/o Contador                           | * Fecha de entrada en vigor: dom, 1 abr, 20 |
|          |                                                                       | * Fecha de expiración: jue, 12 abr, 20      |
|          | <li>6.4 ¿Tiene alguna Certificación de Sistemas de<br/>detalles)</li> | e Gestión? (Si marca sí, haga un click en * |
|          | 6.7 ¿Tiene un sistema implementado de Gestió                          | on ambiental y social? <sup>★</sup> Sí ∨    |
|          | 6.8 ¿Realiza reducción y reporte de su huella d<br>de GEI)?           | le carbono (Reporte corporativo de emisión  |
|          | 6.9 ¿Cuenta con un sistema de Seguridad y Sa                          | alud en el trabajo? * Sí 🗸                  |
|          |                                                                       |                                             |

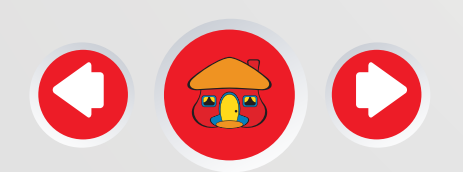

Una vez actualice toda su documentación e información de click en el botón "enviar".

| Los cambios que ha realizado a continuación, pueden estar sujetos a aprobación antes de que se acepten. |
|----------------------------------------------------------------------------------------------------|
|                                                                                                    |
| Pregunta                                                                                                |
| descrita en el RUT)                                                                                     |
| 7.5 ¿Factura IVA? * No 🗸                                                                                |
| 7.6 ¿Factura impuesto al Consumo? * No 🗸                                                                |
| ▼ 8 Forma de pago                                                                                       |
| 8.1 Método de Pago * EFT - Abono Cuenta Davivienda 🗸                                                    |
| 8.2 Código del Banco * 51 - Banco Davivienda 🗸                                                          |
| 8.3 Tipo Cuenta * SV - Ahorros 🗸                                                                        |
| 8.4 Número de Cuenta * 007000456789                                                                     |
| 8.5 País del Banco * COL 🗸                                                                              |
| 8.6 Certificación de Cuenta 🔹 🛃 Documento de Prueba.pdf - Actualizar archivo Eliminar archivo           |
| Guardar como borrador Enviar                                                                            |

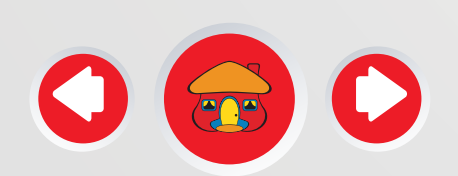

El sistema le dará un mensaje "Ha enviado los cambios a su cliente", para la aprobación del Banco Davivienda S.A.

| Los cambios que ha realizado a continuación, pueden estar sujetos a aprobación antes de que se acepten.             |
|----------------------------------------------------------------------------------------------------|
| ✓ Ha enviado los cambios a su cliente.                                                                              |
| Pregunta<br>7.4 Codigo de su principal Acuvidad Economica (registre el codigo de la acuvidad<br>descrita en el RUT) |
| 7.5 ¿Factura IVA? <sup>*</sup> No ✓                                                                                 |
| 7.6 ¿Factura impuesto al Consumo? * No 🗸                                                                            |
| ▼ 8 Forma de pago                                                                                                   |
| 8.1 Método de Pago * EFT - Abono Cuenta Davivienda 🗸                                                                |
| 8.2 Código del Banco * 51 - Banco Davivienda 🗸                                                                      |
| 8.3 Tipo Cuenta * SV - Ahorros 🗸                                                                                    |
| 8.4 Número de Cuenta * 007000456789                                                                                 |
| Descartar borrador Guardar como borrador Enviar                                                                     |

Recuerde que su perfil del Banco Davivienda siempre debe quedar en Estado "Completo".

| Ariba Sourcing                        | Modo de<br>prueba                           | Configuración de en              | Cerrar sesión<br>npresa ▼ prueba auto Centro de ayuda >>                              |
|---------------------------------------|---------------------------------------------|----------------------------------|---------------------------------------------------------------------------------------|
| Perfil de la empresa                  |                                             |                                  | Guardar Cerrar                                                                        |
| Básico (1) Negocios (2)               | Marketing (3) Contactos Certificados        | Solicitado<br>por<br>adicionales | Nivel de acabado del Perfil                                                           |
| * Indica un campo obligatorio         |                                             | cliente                          | eo%                                                                                   |
| Lista de clientes de sourcing         |                                             |                                  | Sitio web                                                                             |
| Cliente<br>Banco Davivienda SA - TEST | Información de perfil solicitad<br>Completo | a por cliente                    | Número DUNS<br>Tipo de negocio<br>Descripción de la empresa<br>Logotipo de la empresa |

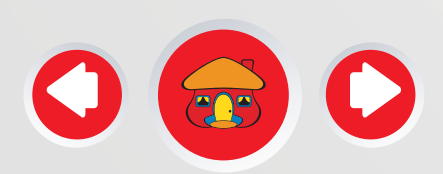

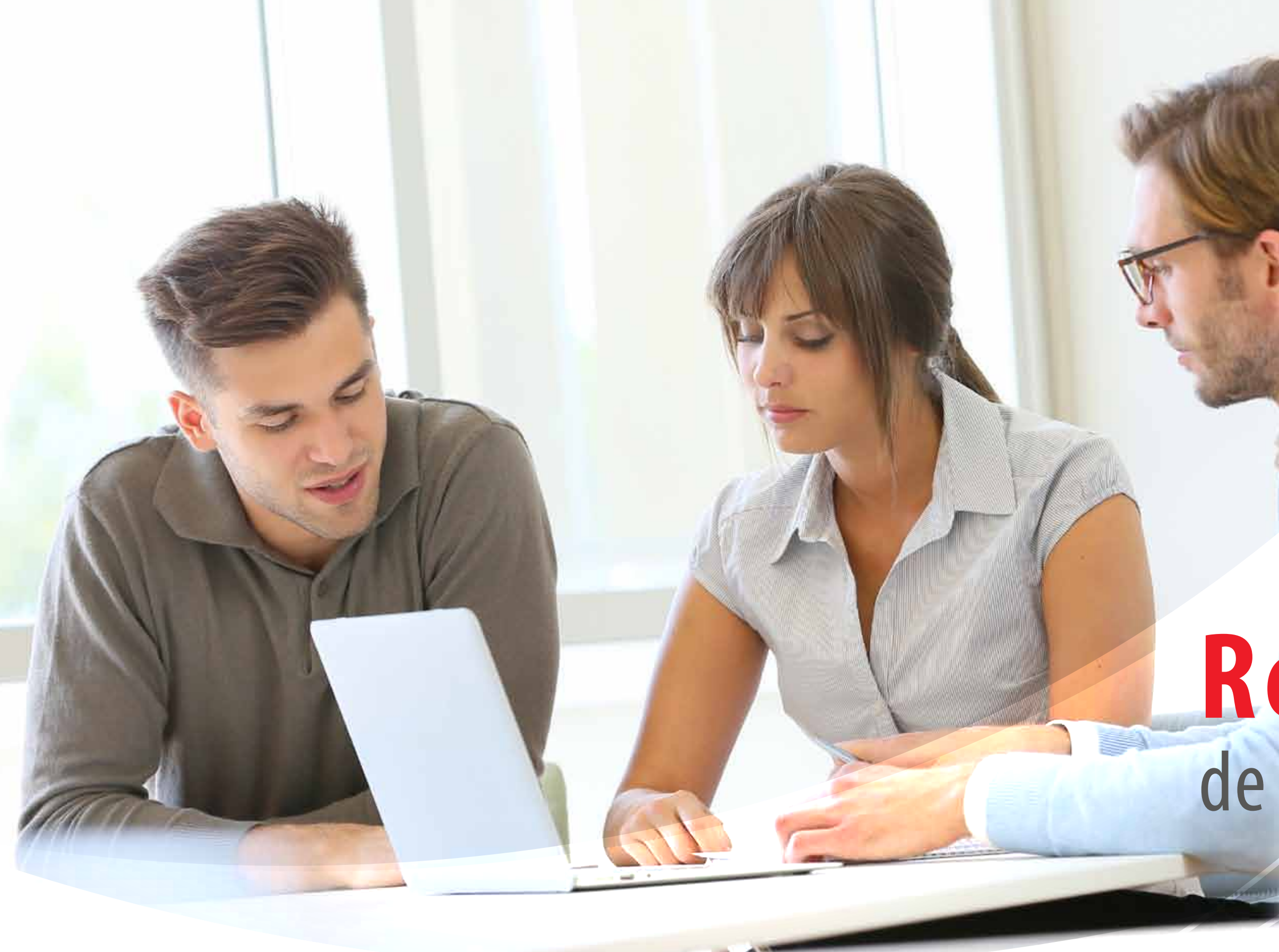

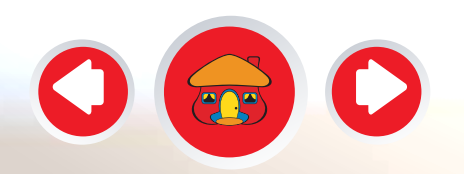

Recuperación de usuario y contraseña

## Recuperación de usuario y contraseña

Si olvido su usuario o contraseña, ingrese a la plataforma, de clic sobre las opciones de recuperación y siga las instrucciones

SAP Ariba 📈 Propuestas Funciona con Ariba Sourcing

#### Inicio de sesión de proveedor

Inicio de sesión

Ha olvidado el nombre de usuario o la contraseña

¿Es nuevo en Ariba? Registrese ahora

#### **Businesses Connect on Ariba** Network

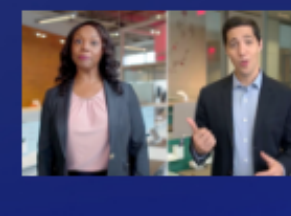

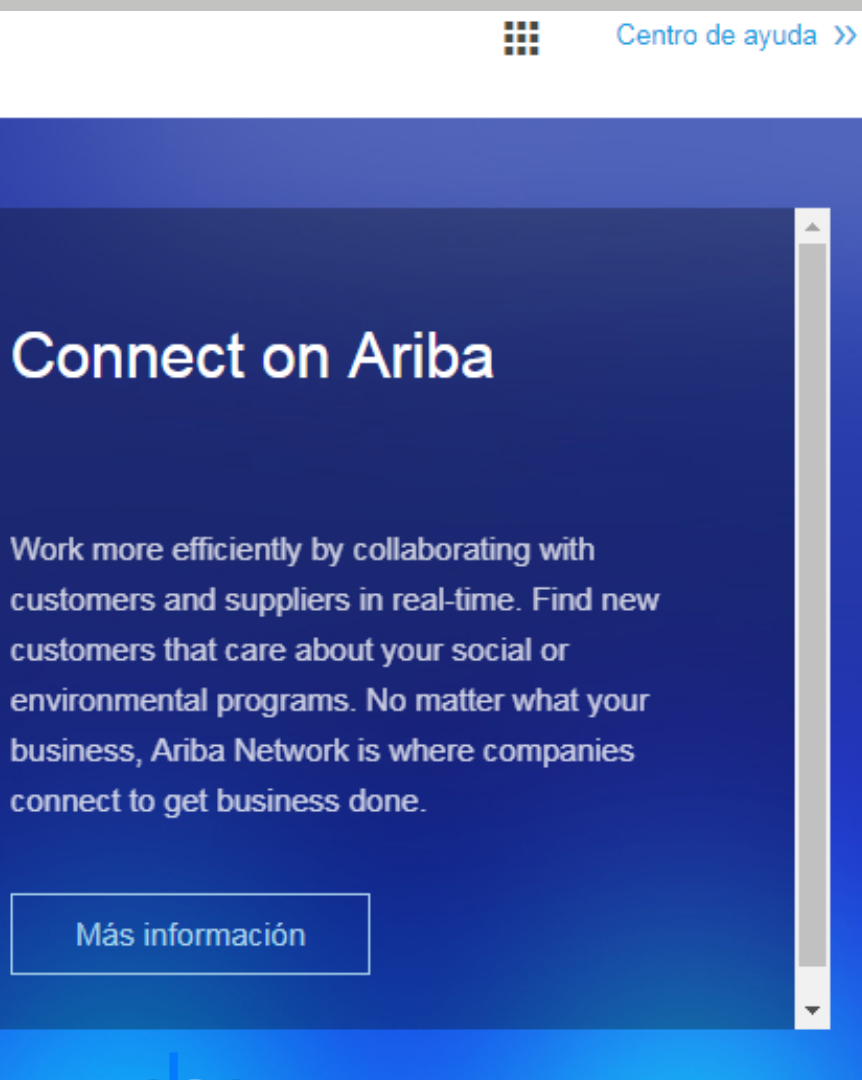

# **Canales** de atención

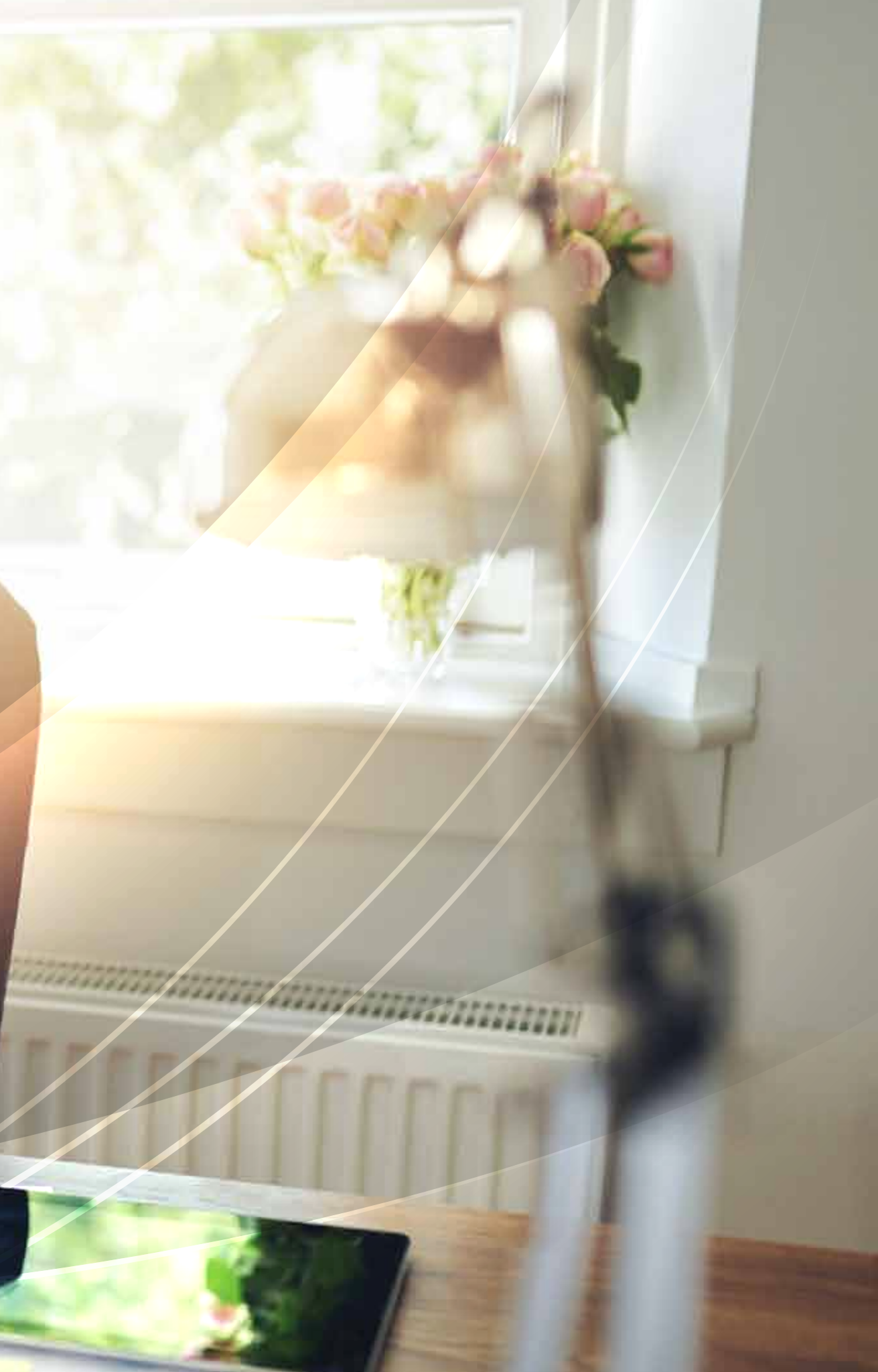

### **Canales de atención**

En caso de presentar inquietudes:

Del acceso o inquietudes técnicas respecto a la plataforma. Centro de ayuda plataforma:

Asistencia Inglés 24 x 5, Otros Idiomas en horarios laborales de Chile, Canales: Community, Correo electrónico, Chat, Teléfono.

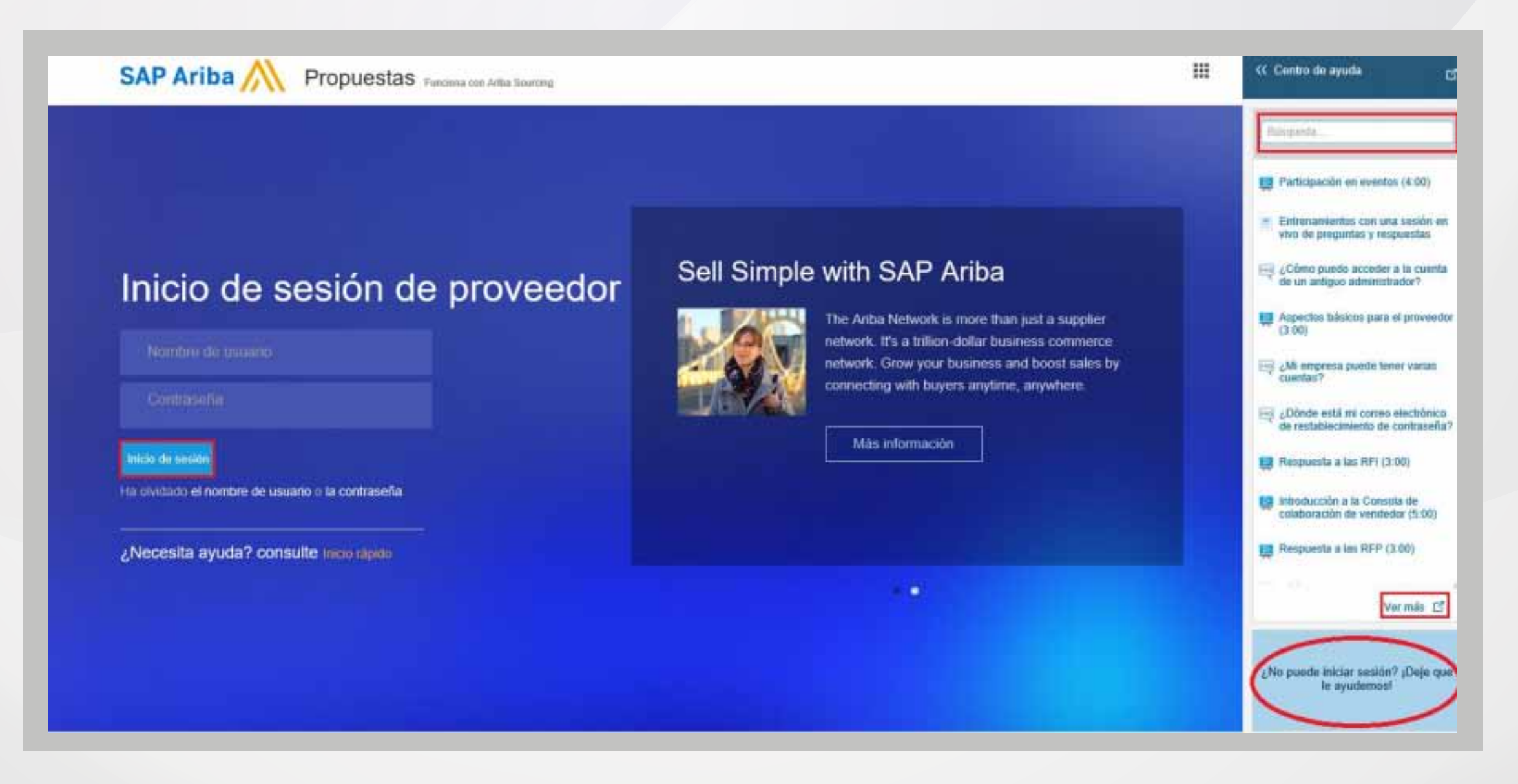

### **Canales de atención**

Puede acceder a documentos, tutoriales y preguntas frecuentes. Para más ayuda De Click en "Centro de Asistencia".

| In | icio de User Community                                                                                                    |                          |                       |
|----|----------------------------------------------------------------------------------------------------|--------------------------|-----------------------|
| Те | mas más populares                                                                                                    | Ordenar por: Relevancia  |                       |
| ×  | Participación en eventos (4:00)<br>Centro de aprendizaje > Tutoriales                                                                                                    | Ariba 🥂<br>Documentation |                       |
|    | Mensages de evento       Preparación de evento       Respuestas de evento         Exportación de contenido de evento       Equipo de respuesta del evento         Vídeos: Participación en eventos de sourcing         4 "Me gusta" · 27 comentarios · 3690 vistas · editado el 14 Dic | Propuestas               |                       |
|    | Entrenamientos con una sesión en vivo de preguntas y<br>respuestas<br>El Soporte de SAP Ariba ahora tiene un entrenamiento para enseñarle                                                                                                    | Nicole Sokira            | Ariba<br>cXML<br>cXML |

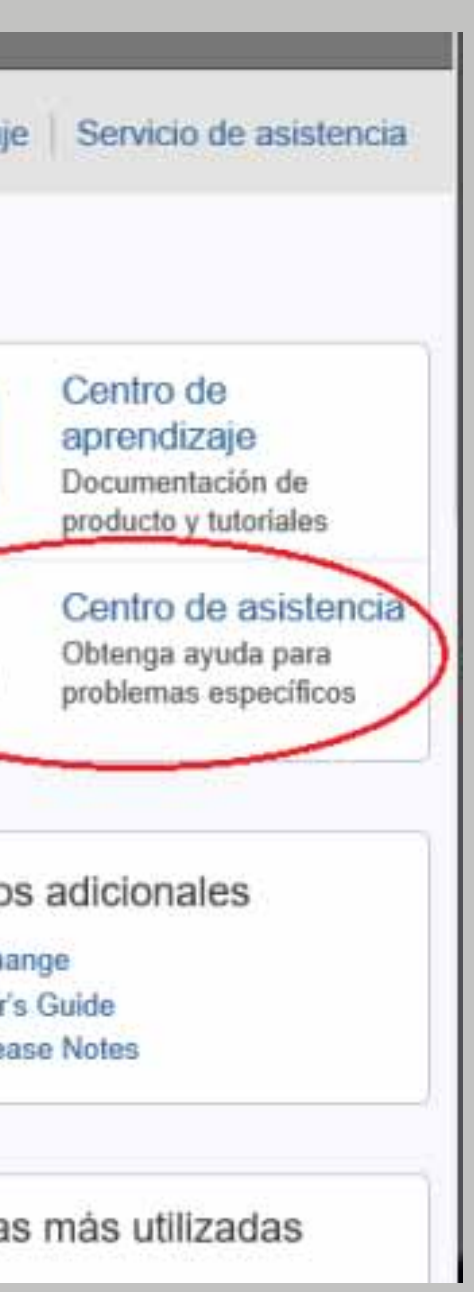

### Canales de atención

2. Del formulario de registro del Banco Davivienda S.A o documentación

#### **Correo Electrónico**

registroproveedor@Davivienda.com

#### Tutorial "Guía Registro en ARIBA" página web

www.davivienda.com/oferentes\_proveedores/contratación/gestión y registro de proveedor.

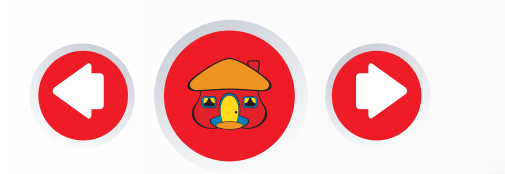

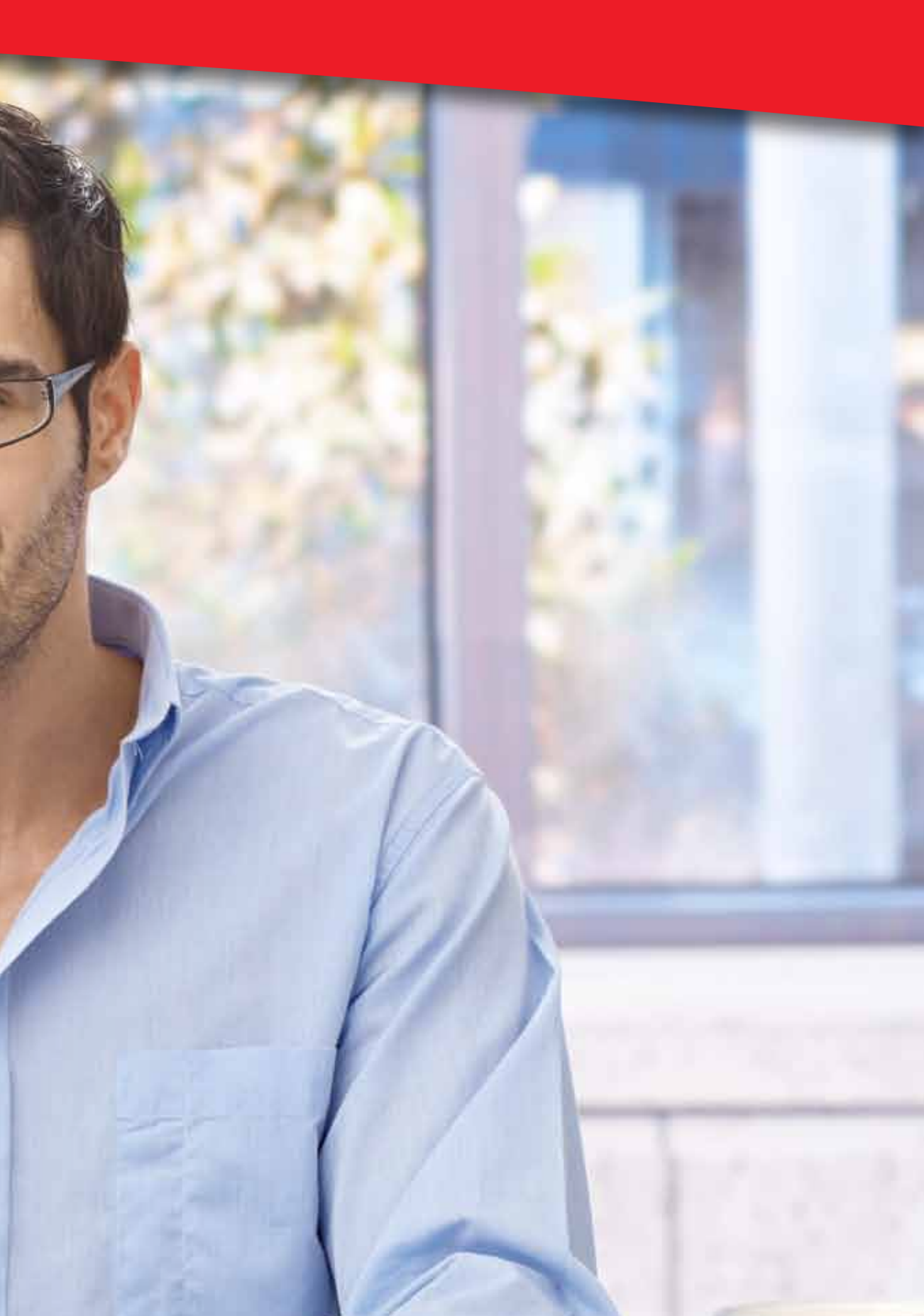

# **GRACIAS** por su atención

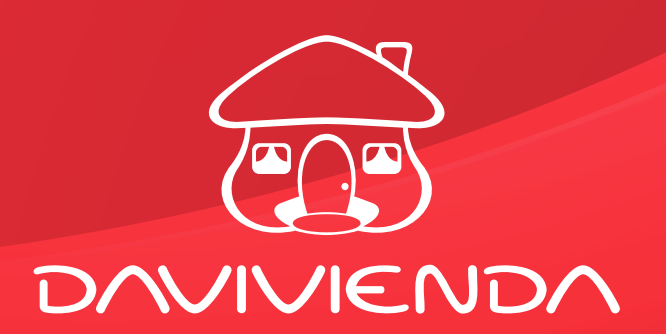

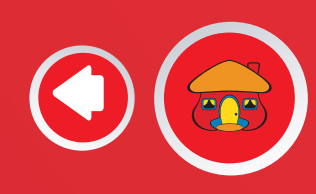

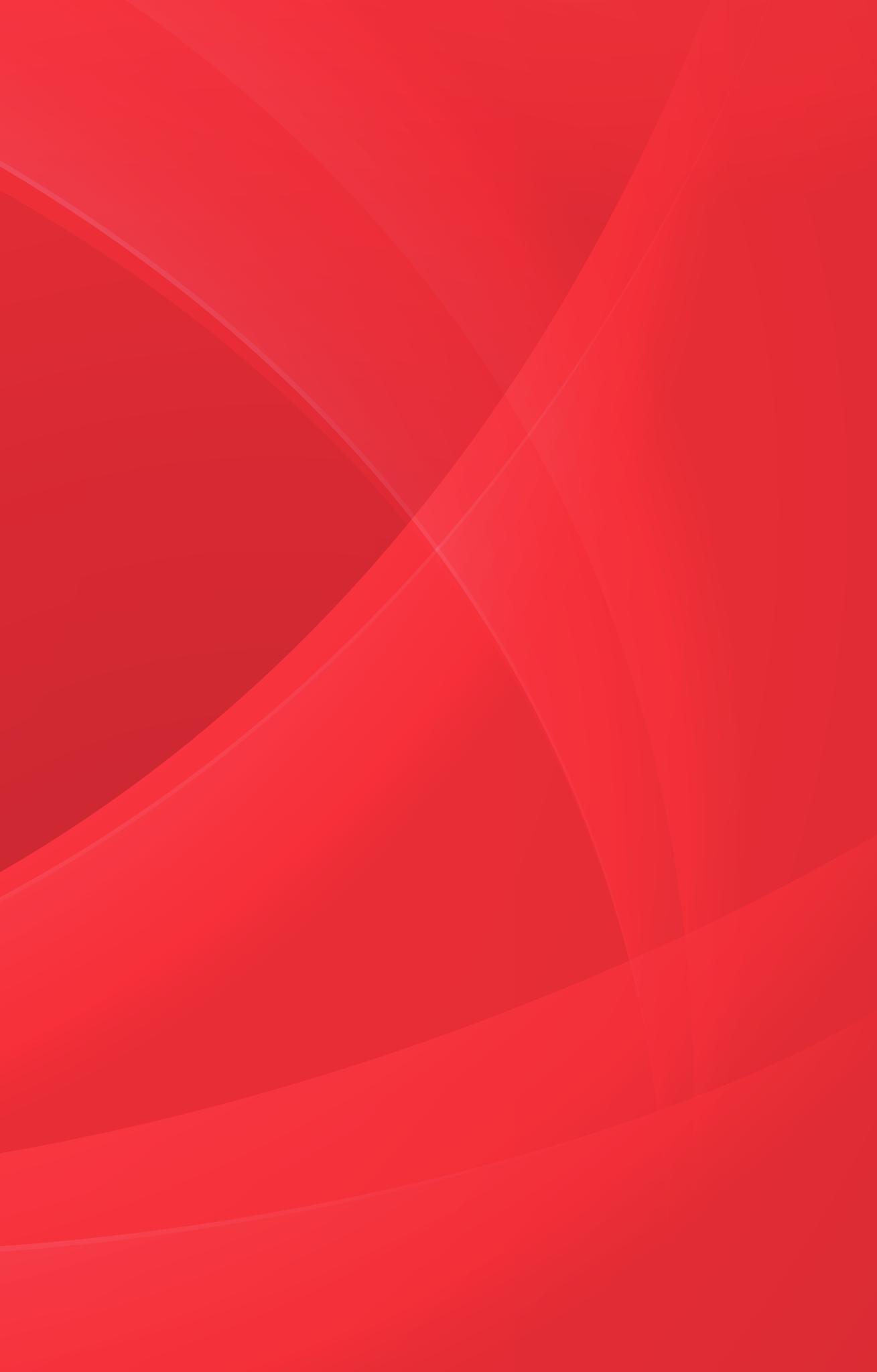